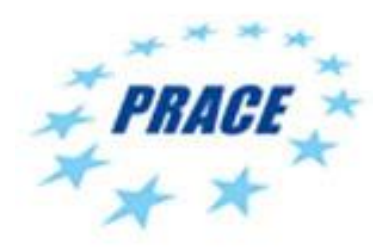

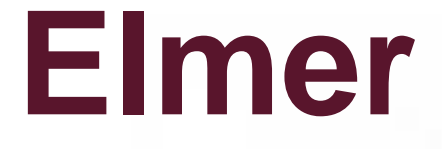

#### **Tutorial for Visualization**

ElmerTeam

CSC – IT Center for Science Ltd.

PATC Elmer Course CSC, August 2012 сsс

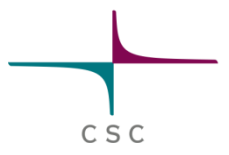

# **Visualization with ElmerPost**

### How to write files for ElmerPost

- Default suffix is .ep
- May be requested in Simulation section Post File = case.ep
- Or using ResultOutputSolver with
  Output format = ElmerPost

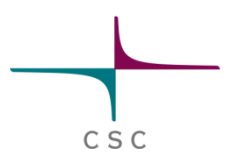

## Loading data

- Assume data in case.ep
- File -> Open ->
   case.ep
- Here the timesteps are chosen
- If element edges or sides are not defined for BCs they may have to be created here

|    | CSC                                                                                                    |   |
|----|----------------------------------------------------------------------------------------------------|---|
| 76 | Read Model File                                                                                                    | J |
|    | Status: Header Read                                                                                                    | I |
|    | Options:                                                                                                    |   |
|    | 🔽 Generate Surface Element Sides                                                                                         |   |
|    | 🔲 Generate Volume Element Sides                                                                                          |   |
|    | 🔲 Generate Volume Element Edges                                                                                          |   |
|    | File Information:                                                                                                    |   |
|    | Nodes: 11949<br>Elements: 69792<br>Timestps: 2<br>DOFS: 5<br>Vector: Velocity<br>Scalar: Pressure<br>Scalar: Temperature |   |
|    | Select timesteps:                                                                                                    |   |
|    | First: 1 Last: 1 Increment 1 All                                                                                         |   |
|    | Select file:                                                                                                    |   |
| Mo | del file: C:/elmerwrk/Viz/case.ep Browse                                                                                 |   |
|    | Read header Read file OK Close                                                                                           |   |

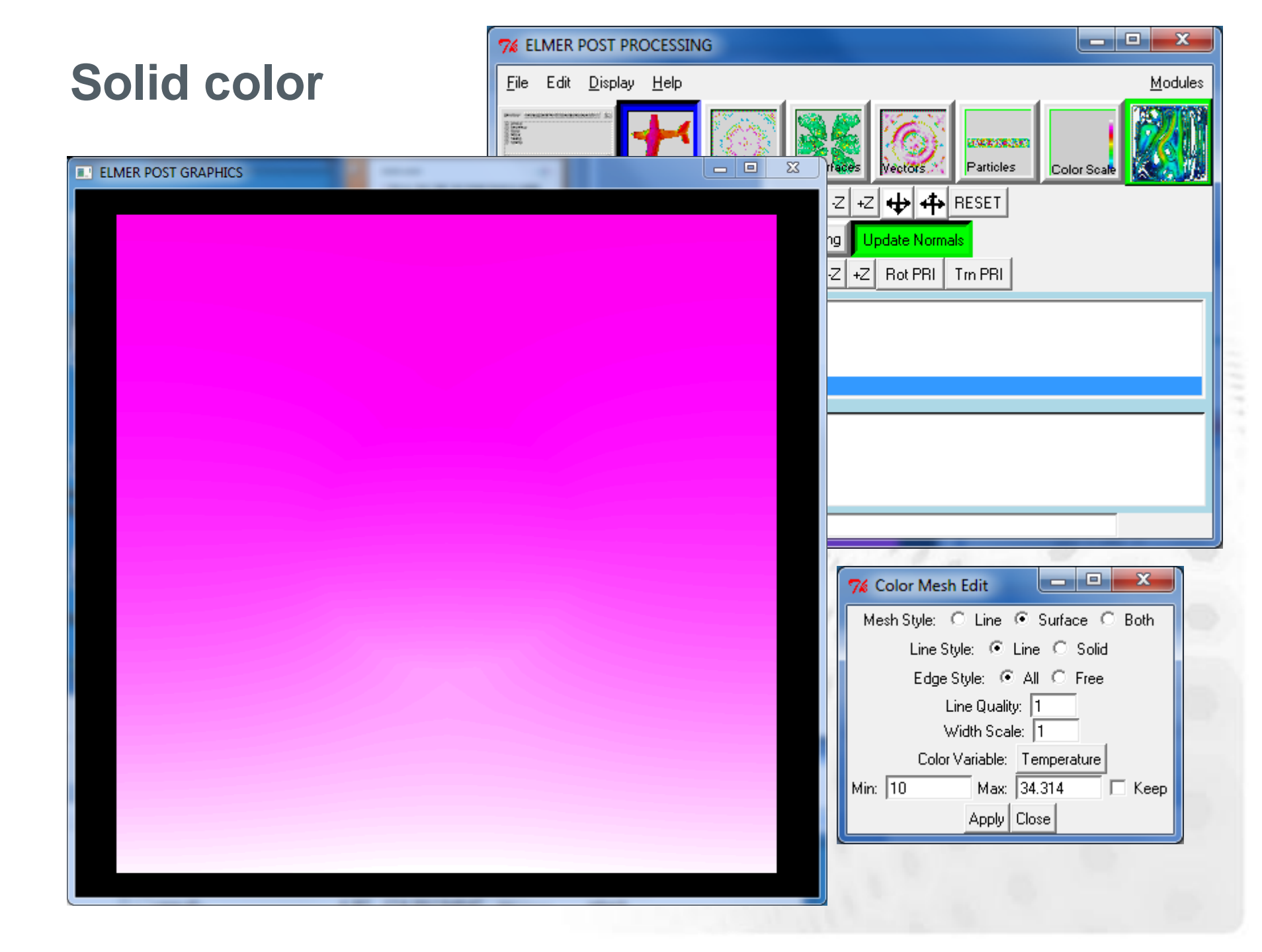

# Moving object in ElmerPost

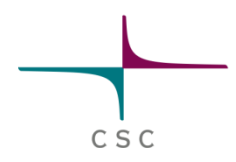

- Rotate
  - Mouse: Right bottom
  - Click:
  - Command line, e.g.: rotate 30 45 60
- Scale
  - Mouse: Both bottoms
  - Click: 🕁 🚓
  - Command line: scale 1 10 1
- Translate
  - Mouse: Left bottom
  - Click: 🖛 🗰 🛊
  - Command line: translate 1 2 3

# Setting background color

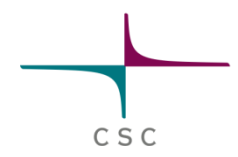

- Click:
  - Edit -> Background
  - Set 100.0 100.0 100.0 for white
- Command line
  - background 100 100 100

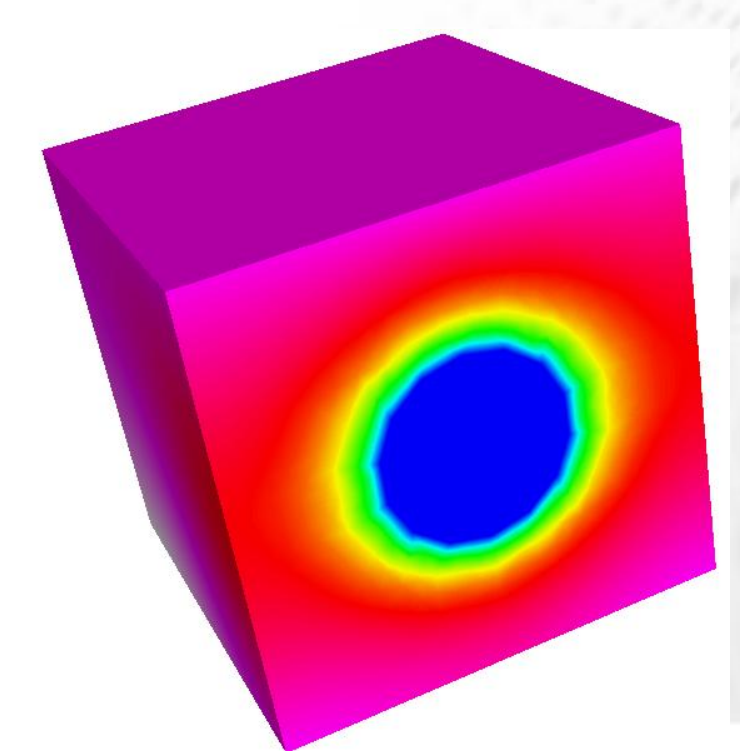

#### **Color mesh with surface + edges**

| ELMER POST GRAPHICS | 76 Color Mesh Edit                                                                                                    |
|---------------------|----------------------------------------------------------------------------------------------------|
|                     | Mesh Style:       Line       Surface       ® Both         Line Style:       Image: All       Free         Line Quality:       Image: Image: Image |

#### **Plotting isosurfaces**

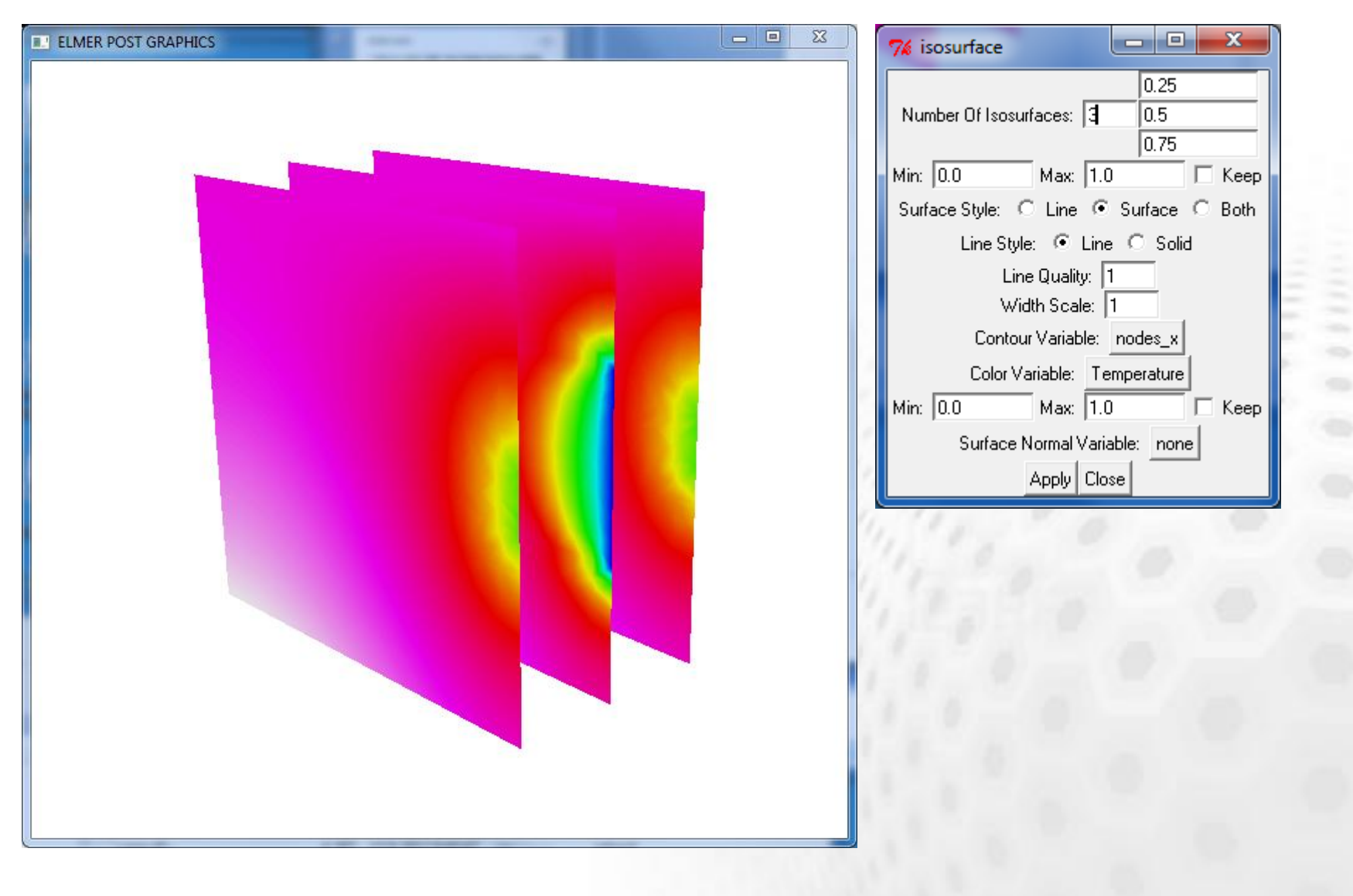

CSC

# Using clip planes

| ELMER POST GRAPHICS |  |
|---------------------|--|
|                     |  |
|                     |  |

| % clip_edit         | _ <b>D</b> X |
|---------------------|--------------|
| Low X Plane: -1.250 | -1.250       |
| High X Plane: 0.950 | 0.950        |
| Low Y Plane: -1.250 | -1.250       |
| High Y Plane: 1.250 | 1.250        |
| Low Z Plane: -1.250 | -1.250       |
| High Z Plane: 0.950 | 0.950        |
| Apply 0             | K Close      |

CSC

#### **Isosurface + surface plot + clip planes**

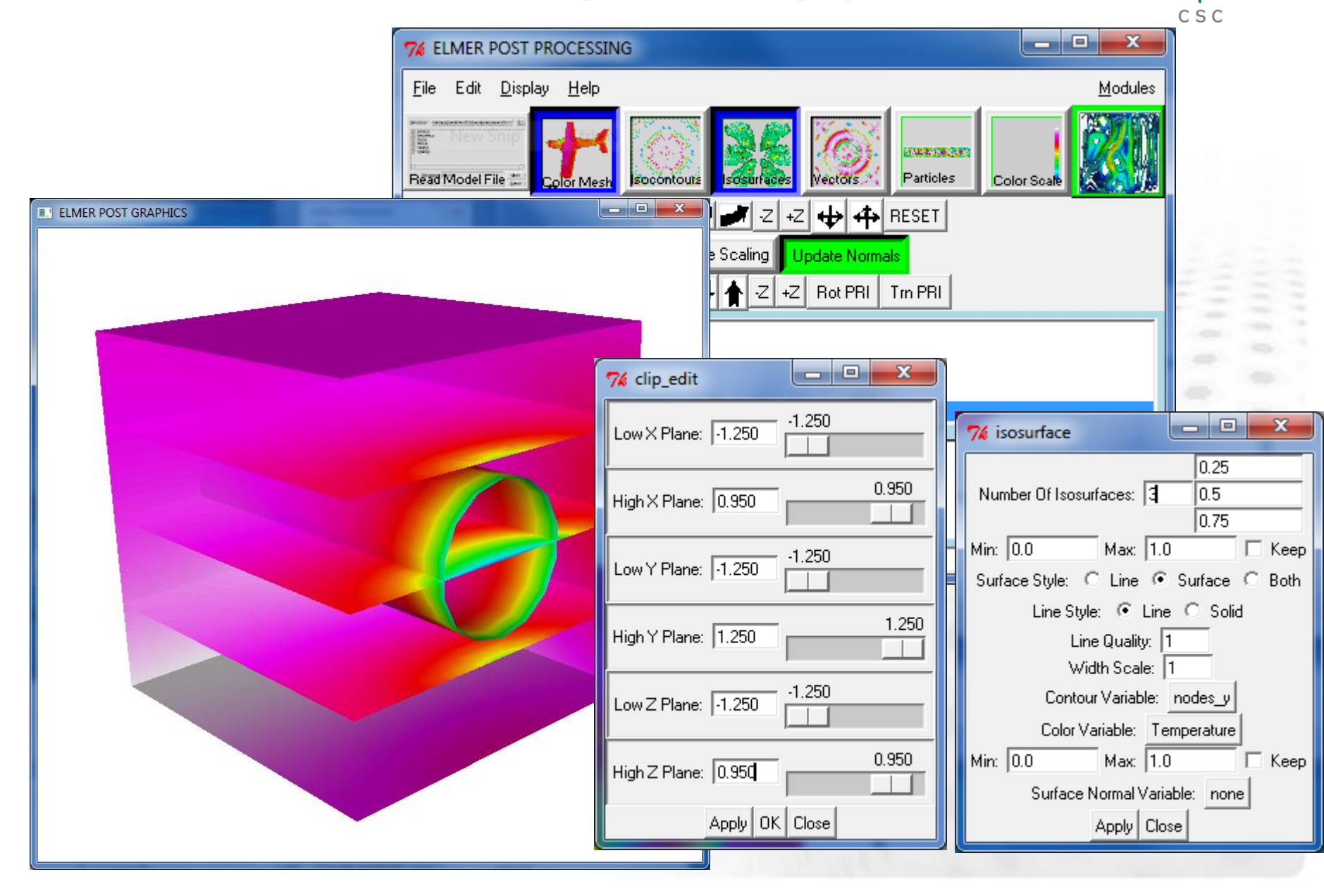

# **Vector plots**

| ELMER POST GRAPHICS | 7% vector                                                                                                    |  |
|---------------------|----------------------------------------------------------------------------------------------------|--|
|                     | Vector Length Scale:       1.00         Line Style:       C Line Solid         Line Quality:       1         Width Scale:       1         Threshold Variable:       none         Min:       0.0         Max:       1.0         Color Variable:       Velocity_abs         Length Variable:       Velocity_abs         Arrow Variable:       Velocity_abs         Apply       Close |  |

CSC

## Vector plot + solid surface

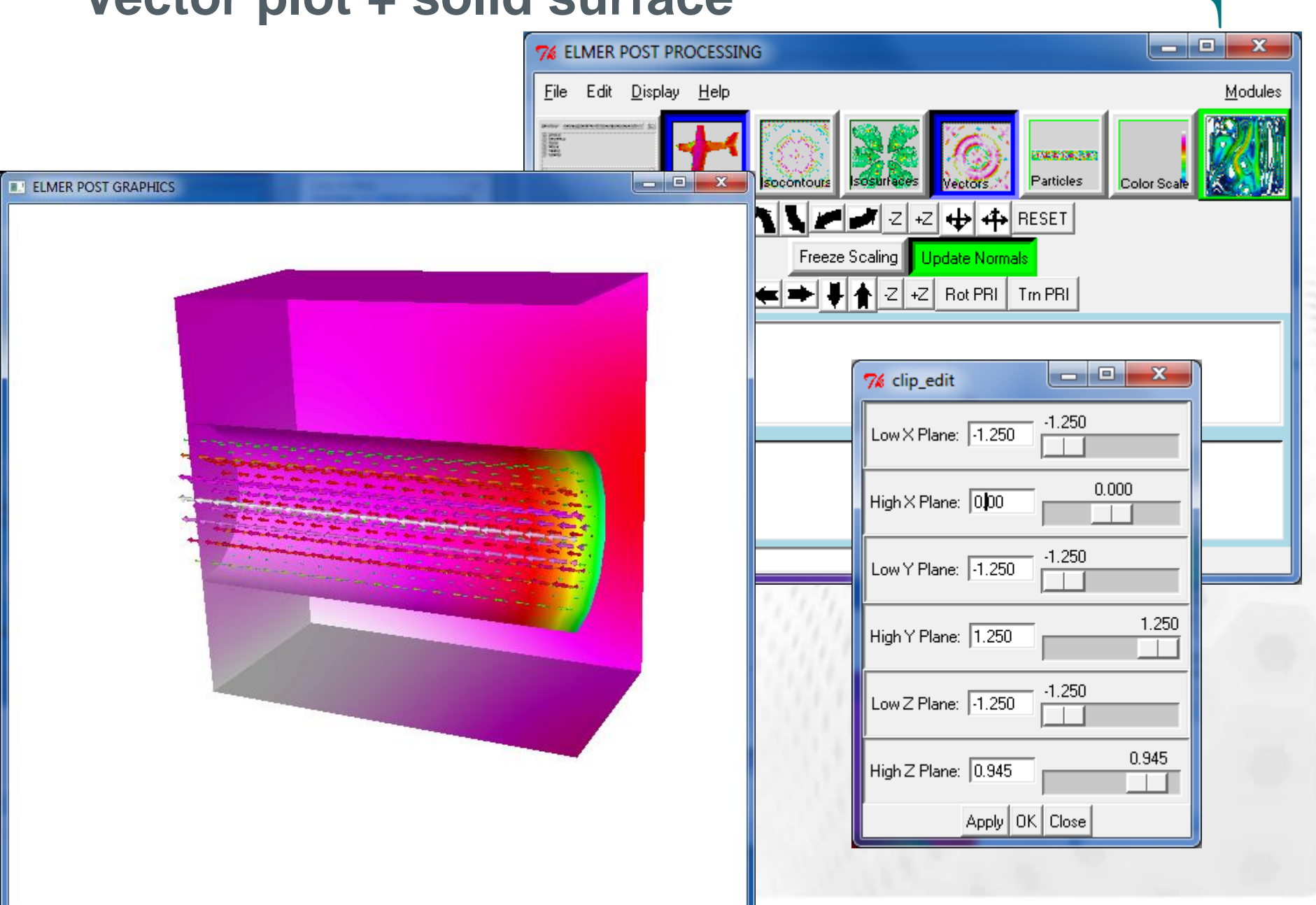

#### Surface plot + Isosurfaces + Opaque - 0 X 74 Material ELMER POST GRAPHICS Apply-To Shininess 25.0 0.0 32.0 64.0 96.0 128.0 Opacity (%) 30.0 90.0 74 isosurface 13.4734079143 90.0 16.9468158286 20.4202237428 Number Of Isosurfaces: 6 23.8936316572 90.0 27.3670395714 30.8404474857 0.0 25.0 50.0 75.0 100.0 Min: 10.0 Max: 34.3138554 🔲 Keep Surface Style: O Line 💿 Surface O Both Line Style: 💿 Line 🔿 Solid Line Quality: 1 alice blue AliceBlue Width Scale: 1 antique white Contour Variable: Temperature AntiqueWhite AntiqueWhite1 Color Variable: Temperature AntiqueWhite2 Max: 34.314 Min: 10 AntiqueWhite3 Keep AntiqueWhite4 Surface Normal Variable: none aguamarine 🗕 aquamarine1 Apply Close Apply ΟK

Cancel

## **Change of colormap**

| % ci_editColormap         File       Edit         Apply-To                                                               |             |      | ER POST GRAPHICS |  |
|----------------------------------------------------------------------------------------------------|-------------|------|------------------|--|
|                                                                                                    | 0 50 0      | 75.0 | 100.0            |  |
| Apply  Alice blue AliceBlue antique white AntiqueWhite1 AntiqueWhite2 AntiqueWhite3 AntiqueWhite4 aquamarine aquamarine1 | о осо<br>ОК | Canc | el               |  |

CSC

## **Selecting active geometric entities**

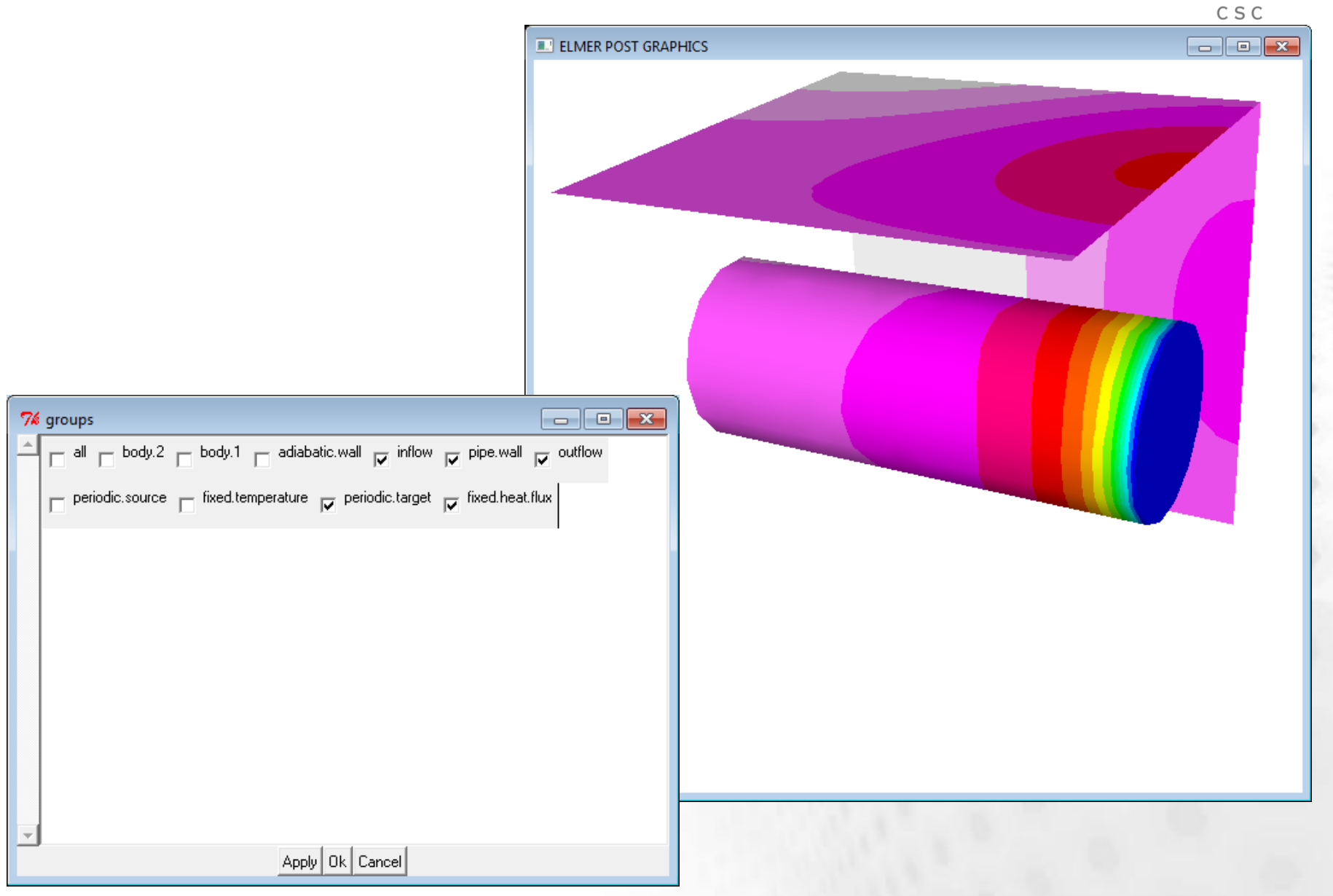

# Saving figures

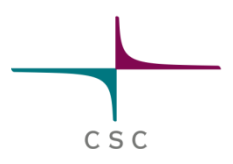

#### File -> Save Image -> jpg

| 7% Save Screen |                |
|----------------|----------------|
|                | Save as:       |
| C              | Postscript     |
|                | Fit PS to page |
| C              | PPM Image      |
| ()             | JPG Image      |
|                |                |
| S              | elect file:    |
|                |                |
| File Name:     | Browse         |
|                |                |
|                | Save Close     |

## **Deformation in geometry**

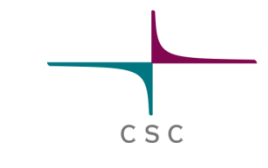

Assume displacement field in variable "Displacement"

#### Set in command windows: math n0=nodes math nodes=n0+Displacement

Replot

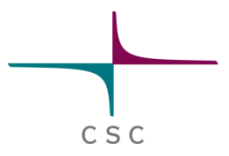

# **Visualization with Paraview**

CSC

#### Exporting 2D/3D data: ResultOutputSolve

An example shows how to save data in unstructured XML VTK (.vtu) files to directory "results" in single precision binary format.

```
Solver n
Exec Solver = after timestep
Equation = "result output"
Procedure = "ResultOutputSolve" "ResultOutputSolver"
Output File Name = "case"
Output Format = String "vtu"
Binary Output = True
Single Precision = True
Save Geometry Ids = True
End
```

#### **Filename conventions**

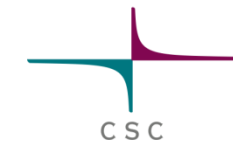

- Suffix of unstructured XML based VTU file is .vtu
- Timesteps numbered #step
- Partitions numbered with #partpar#step
- Holder for vtu files in parallel is .pvtu

#### Loading data

| /// ParaView 3.14.1 64                         | l-bit                                                                                                   |   |  |
|------------------------------------------------|----------------------------------------------------------------------------------------------------|---|--|
| File Edit View                                 | Sources Filters Tools Macros Help                                                                       |   |  |
| 6 8                                            | 🕼 🔊 🔍 🕐 🥐 🧟 ເຊິ່ 🥵 🏔 🏩 👯 🐘 🖄 🕨 🖉 🕨 🕅 🖏 🖬                                                                | 0 |  |
|                                                |                                                                                                    |   |  |
|                                                |                                                                                                    |   |  |
| Pipeline Browser                               | /// Open File: (open multiple files with < ctrl> key.)                                                  |   |  |
| builtin:                                       | Look in: C:/elmerwrk/Viz/   C:/elmerwrk/Viz/                                                            |   |  |
| Properties Display<br>Properties<br>Properties | My Documents   Desktop   Favorites   A:\   C:\   D:\   E:\   F:\                                        |   |  |
|                                                | File name: casevtu0001.vtu OK                                                                           | 0 |  |
|                                                | Files of type:       Supported Files (*.xyz *.okc *.h5 *.vsh5 *.vld *.rst *.POS* *.CHG*          Cancel |   |  |
|                                                |                                                                                                    |   |  |
|                                                |                                                                                                    |   |  |

CSC

Note: Paraview may have several datasets at the same time!

#### Solid color

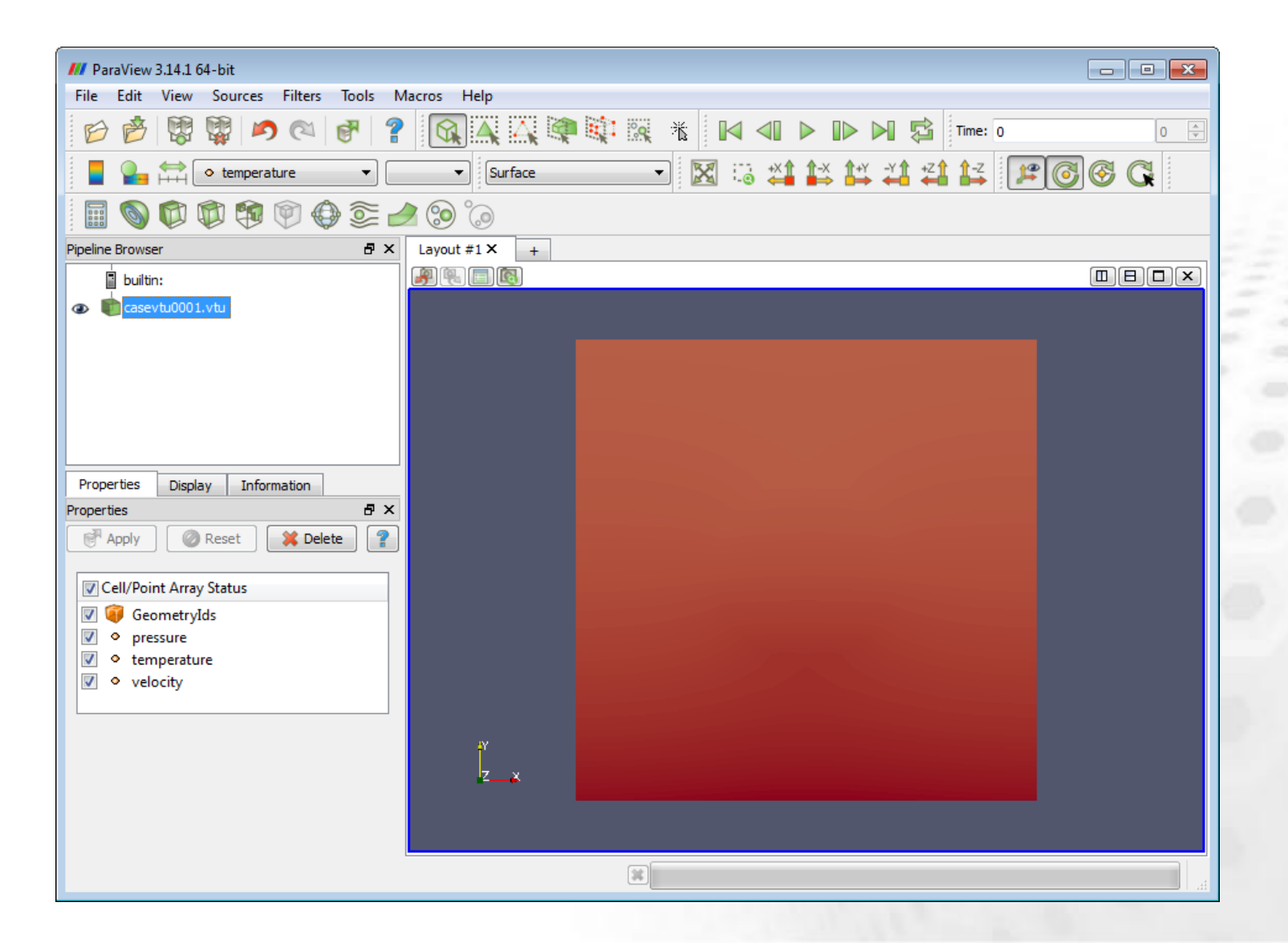

csc

## **Moving object in Paraview**

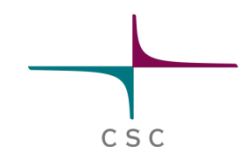

- Rotate
  - Mouse: Left bottom
- Scale
  - Mouse: Right bottom
- Translate
  - Mouse: Center bottom

#### Setting background color

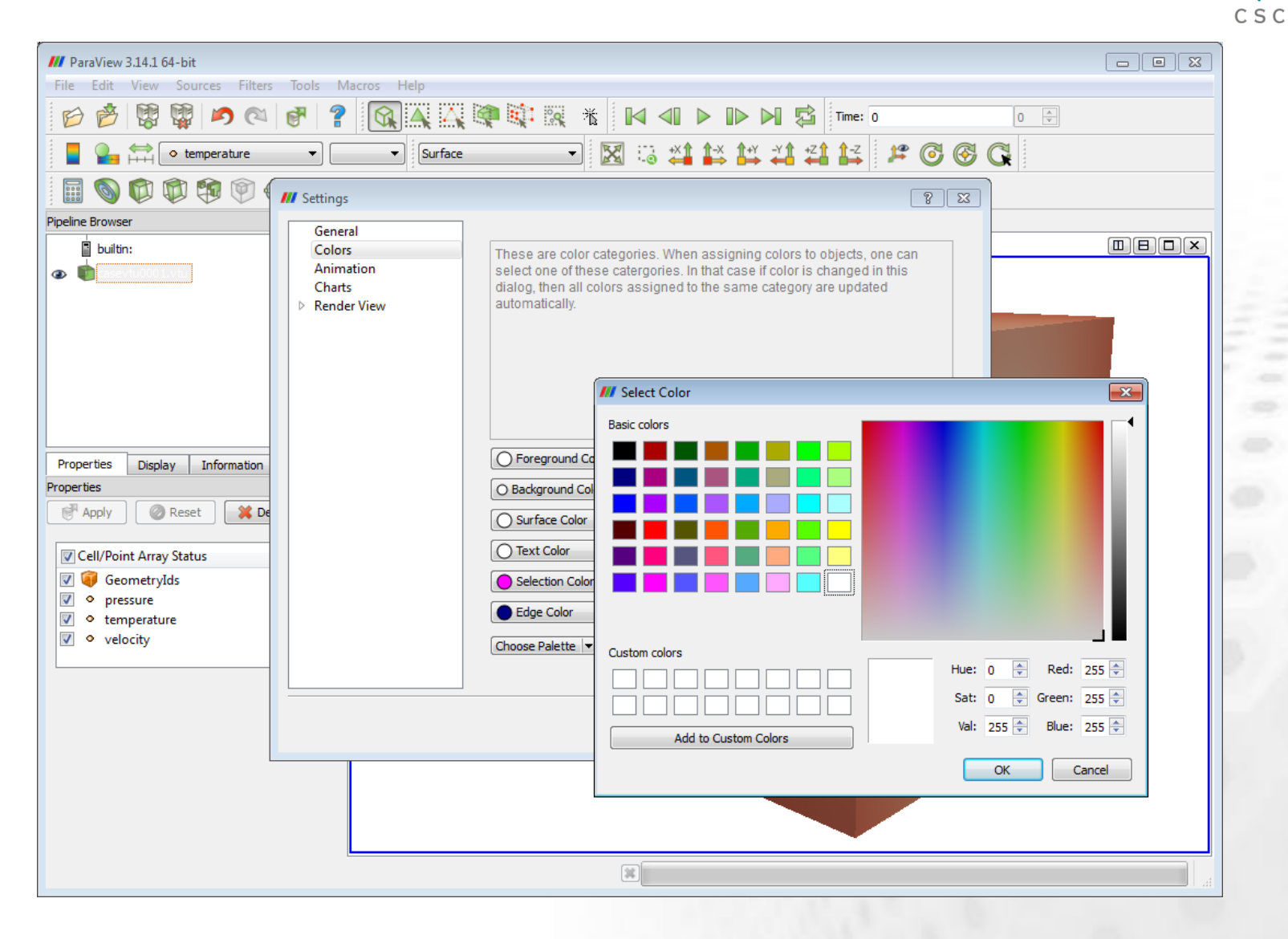

#### **Color mesh with surface + edges**

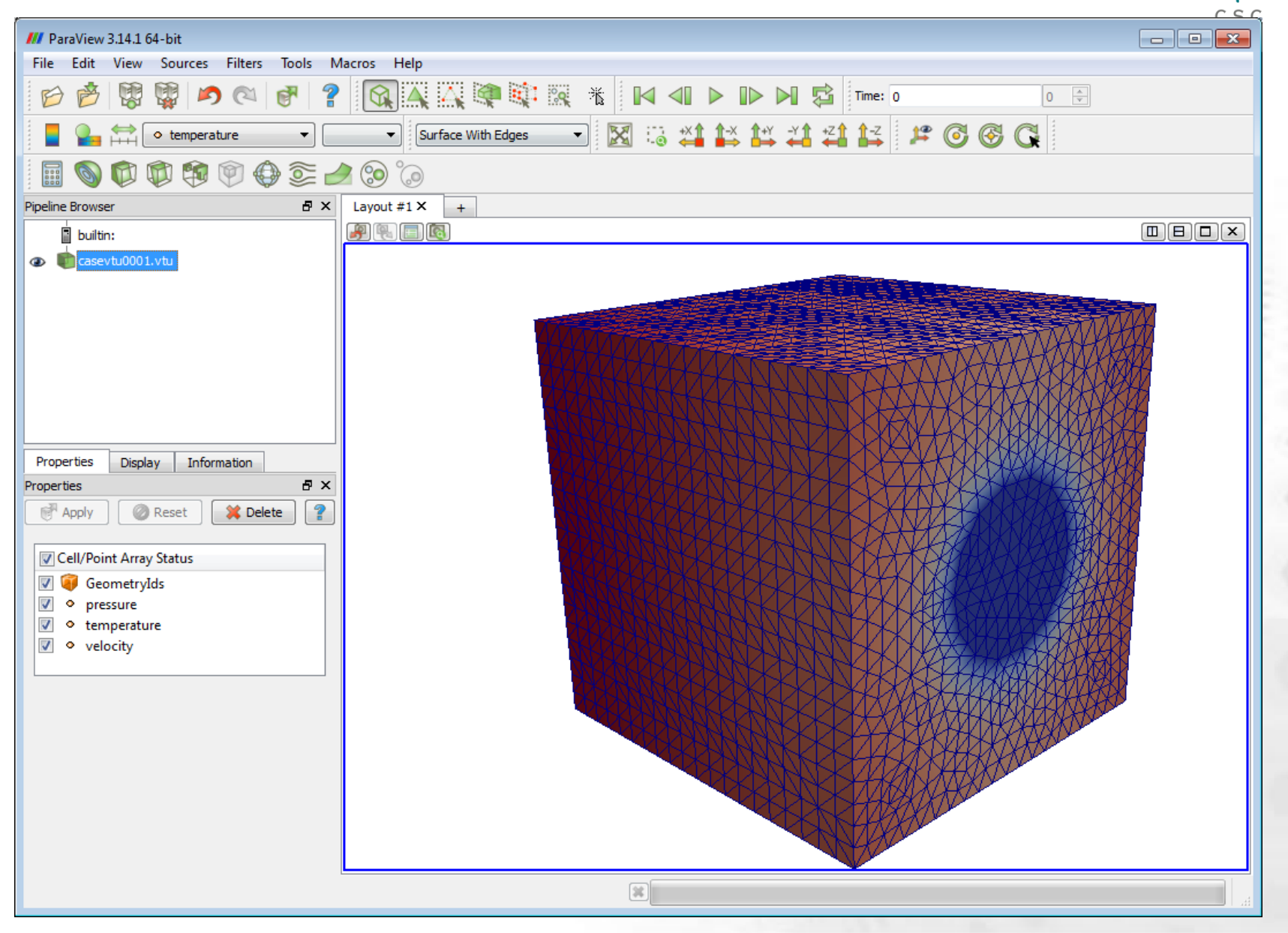

AMR Contour

AMR Dual Clip

- Annotate Time Filter

Append Attributes

Append Datasets

Append Geometry

- Block Scalars
- Calculator Cell Centers Cell Data to Point Data Clean
- Clean Cells to Grid
- Clean to Grid Clip

Clip Closed Surface

- **Clip Generic Dataset**
- **Compute Derivatives**
- Connectivity
- **Contingency Statistics** Contour Generic Dataset

Contour

Curvature D3 Decimate Delaunay 2D Delaunay 3D

**Descriptive Statistics** 

Elevation

Extract AMR Blocks

Extract Block

Extract CTH Parts

Extract Cells By Region

- Extract Edges
- Extract Generic Dataset Surface
- Extract Level
- R Extract Selection
- Extract Subset Extract Surface
- FFT Of Selection Over Time
- FOF/SOD Halo Finder
- Feature Edges Gaussian Resampling
- Generate Ids
- Generate Quadrature Points

Generate Quadrature Scheme Dictionary

- Generate Surface Normals
- ۲ Glyph **Glyph With Custom Source**

Gradient Gradient Of Unstructured DataSet Grid Connectivity Group Datasets Histogram Image Data to Point Set Integrate Variables Interpolate to Quadrature Points Intersect Fragments Iso Volume K Means Level Scalars

- Linear Extrusion
- Loop Subdivision
- Mask Points
- Material Interface Filter
- Median
- Merge Blocks Mesh Quality
- Multicorrelative Statistics
- Normal Glyphs Octree Depth Limit Octree Depth Scalars
- Outline
- **Outline Corners** Outline Curvilinear DataSet
- Particle Pathlines
- ParticleTracer
- Plot Data Plot Global Variables Over Time
- Plot On Intersection Curves Plot On Sorted Lines
- Plot Over Line
- Plot Selection Over Time A Point Data to Cell Data Principal Component Analysis
  - Probe Location
- Process Id Scalars
- Programmable Filter Python Calculator
- Quadric Clustering Random Vectors
- Rectilinear Data to Point Set Rectilinear Grid Connectivity Reflect
- Ribbon
- **Resample With Dataset**
- Rotational Extrusion

- Scatter Plot Shrink
- Slice
  - Slice Generic Dataset Smooth
- <u></u> Stream Tracer Stream Tracer For Generic Datasets Stream Tracer With Custom Source Subdivide Surface Flow Surface Vectors
- Table To Points Table To Structured Grid Temporal Cache Temporal Interpolator Temporal Shift Scale
- Temporal Snap-to-Time-Step Temporal Statistics Tessellate Tetrahedralize Texture Map to Cylinder Texture Map to Plane
- Texture Map to Sphere
- 20 Threshold Transform **Triangle Strips** Triangulate

Tube

- Warp By Scalar
- Warp By Vector 1 Youngs Material Interface

builtin: case0001.pvtu Ð Connectivity1 ۲ Slice1 Glvph1

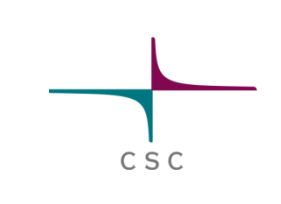

- Paraview uses extensively filters to create new datasets
- Filters and datasets may be set active or passive by clicking the eye
- Several datasets may be visualized at the same time

#### **Plotting a slice**

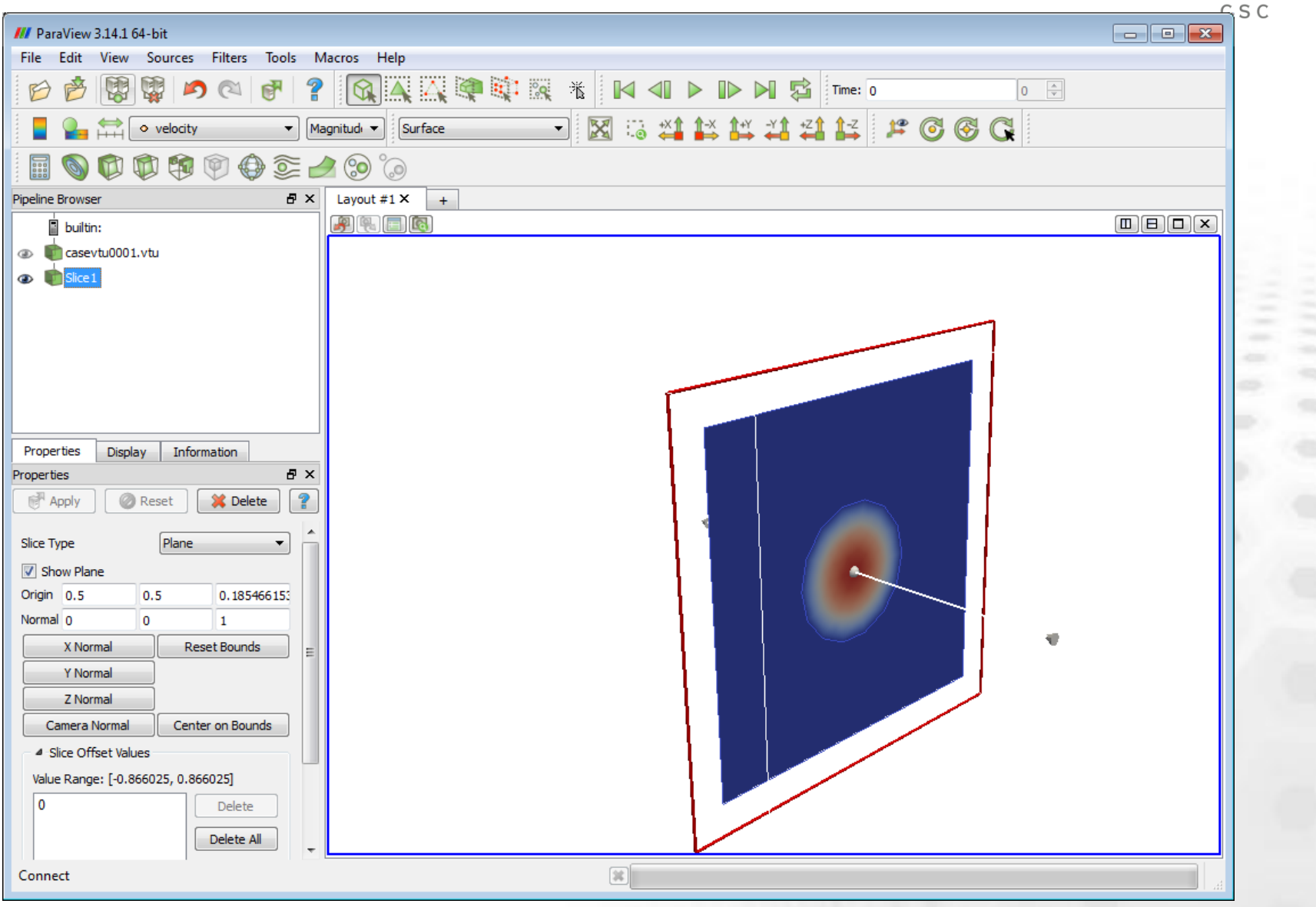

#### **Plotting a clip**

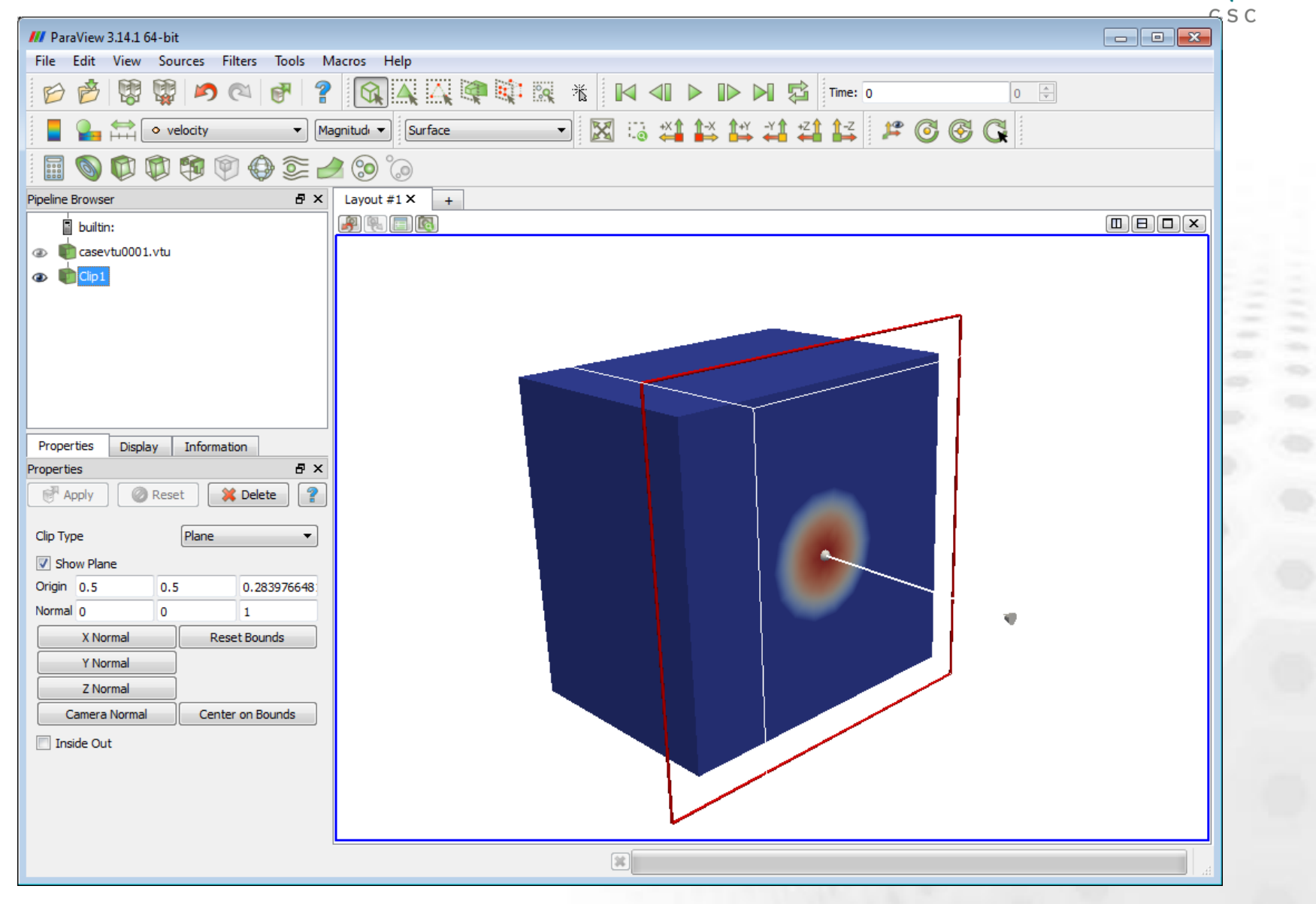

# **Vector plot**

| · · · · · · · · · · · · · · · · · · ·              | <u> </u> |
|----------------------------------------------------|----------|
| /// ParaView 3.14.1 64-bit                         |          |
| File Edit View Sources Filters Tools Macros Help   |          |
|                                                    |          |
| 📕 🎴 🚔 🔹 pressure 🗸 🗸 🚺 式 Surface 🗸 🔀 🕄 🔀 🔛 🖓 🖓 🖓 🖓 |          |
|                                                    |          |
| Pipeline Browser                                   |          |
| builtin:                                           |          |
| 🐵 💼 casevtu0001.vtu                                |          |
| Glyph1                                             |          |
|                                                    |          |
|                                                    |          |
|                                                    |          |
|                                                    |          |
|                                                    |          |
|                                                    |          |
| Properties Display Information                     |          |
| Properties 6 ×                                     |          |
| Provide Apply Reset                                |          |
| Glyph Transform Transform2                         |          |
| 4 Transform2                                       |          |
|                                                    |          |
| Rotate 0 0 0                                       |          |
| Scale 1 1 1                                        |          |
| ☑ Orient                                           |          |
| Scale Mode vector                                  |          |
| Set Scale 7.96859567305 Edit                       |          |
| Maximum                                            |          |
| Points                                             |          |
| Mask Points                                        |          |
| Random Mode                                        |          |
| Set view direction to +X                           |          |

### Vector plot + opaque solid surface

| /// ParaView 3.14.1 64-bit                                                  |          |
|-----------------------------------------------------------------------------|----------|
| File Edit View Sources Filters Tools Macros Help                            |          |
|                                                                             |          |
| surface - 🔀 😳 🗱 🖓 🖓 🖓 🖓                                                     |          |
|                                                                             |          |
| Pipeline Browser                                                            |          |
| <ul> <li>■ builtin:</li> <li>■ Casevtu0001.vtu</li> <li>■ Glyph1</li> </ul> |          |
| Properties Display Information<br>Display                                   |          |
|                                                                             | the last |

# Vector plot + solid surface with Id treshold

| /// ParaView 3.14.1 64-bit                                                                                                    |                                     |  |
|----------------------------------------------------------------------------------------------------|-------------------------------------|--|
| File Edit View Sources Filters Tools M                                                                                                    | acros Help                          |  |
|                                                                                                    |                                     |  |
| Image: Second second second | 🔹 💽 Surface 💽 🔀 🔛 👬 🏰 👬 🛱 👫 🖓 🚱 🚱 🔾 |  |
| 🗐 🚳 🛱 🏟 🏟 🌒 🎯 📓                                                                                                    | o 💿                                 |  |
| Pipeline Browser 🗗 🗙                                                                                                    | Layout #1 X +                       |  |
| builtin:<br>casevtu0001.vtu<br>Glyph1<br>Threshold 1                                                                                                    |                                     |  |
| Properties Display Information   Properties Image: Scalars Image: Scalars   Image: Scalars Image: Scalars Image: Scalars   Scalars Image: Scalars Image: Scalars   Image: Scalars Image: Scalars Image: Scalars                                                                                                    |                                     |  |
|                                                                                                    |                                     |  |

CSC

## **Change of colormap**

| r                                                             |      |
|---------------------------------------------------------------|------|
| M ParaView 3.14.1 64-bit                                      |      |
| File Edit View Sources Filters Tools Macros Help              |      |
| 😥 🖉 📶 Color Scale Editor 🔹 👔 🕨 🕪 📢 🏹 Time: 0                  | 0    |
| Color Scale Color Legend                                      |      |
| Render View Immediately Save Choose Preset                    |      |
| Pipeline Brow                                                 |      |
| ⊘                                                             |      |
| Use Logarithmic Scale                                         |      |
| Automatically Rescale to Fit Data Range                       |      |
| Minimum: 10 Maximum: 34.3139                                  |      |
| Rescale Range Rescale to Data Range Rescale to Temporal Range |      |
| ✓         Use Discrete Colors                                 |      |
| Resolution 16                                                 |      |
| Properties                                                    |      |
| Display                                                       |      |
| View                                                          |      |
| Visible Apply Make Default Close                              |      |
| Select                                                        |      |
| Color                                                         |      |
| ✓ Interpolate Scalars                                         |      |
| ✓ Map Scalars                                                 |      |
| Apply Texture None                                            |      |
|                                                               |      |
|                                                               |      |
| Edit Color Map Rescale to                                     |      |
| Slice                                                         |      |
| Slice Direction                                               |      |
| Slice 0 V                                                     |      |
|                                                               |      |
|                                                               | at a |

## **Deformation – WarpByVector filter**

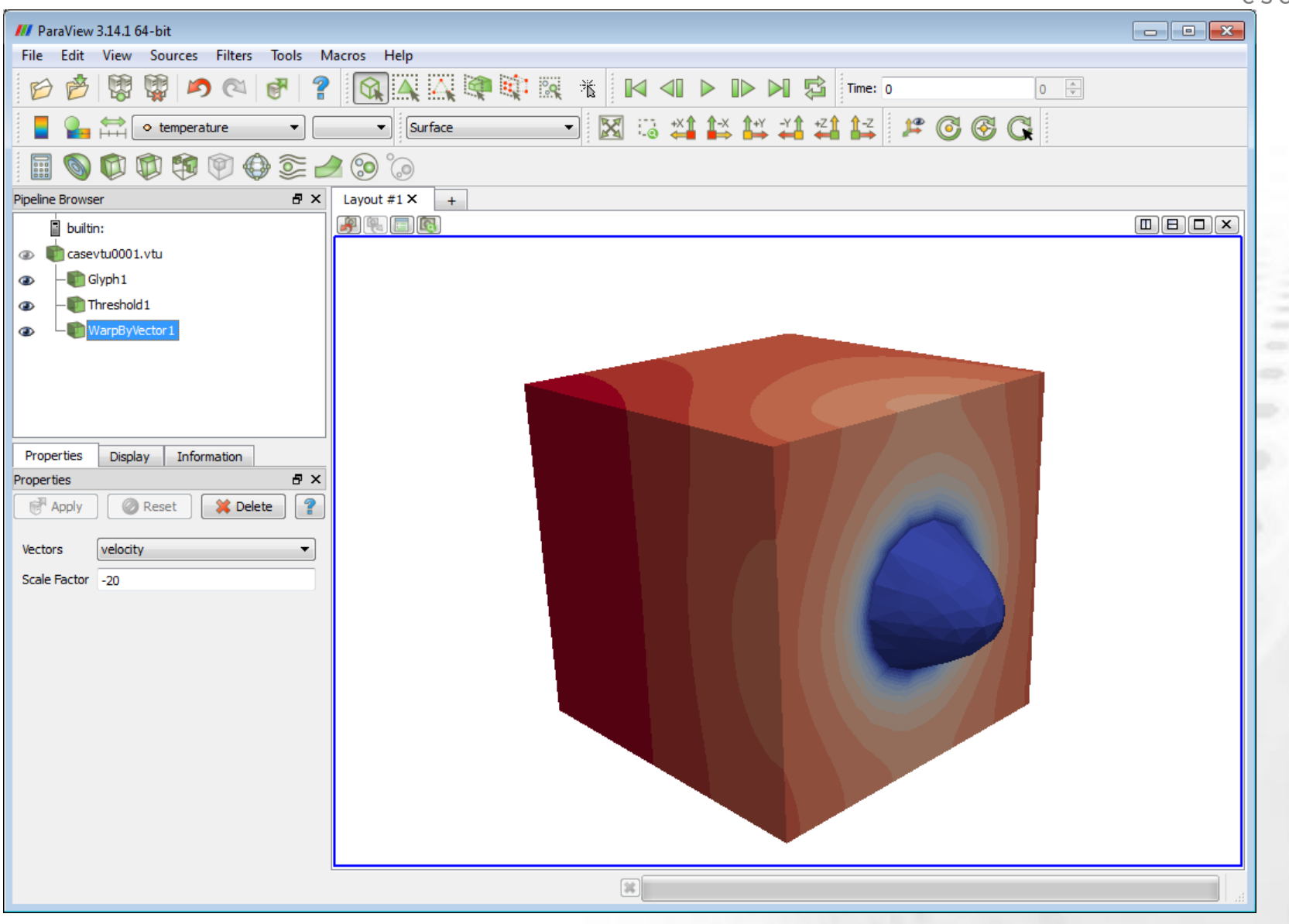

CSC

#### **Plot line – PlotOverLine filter**

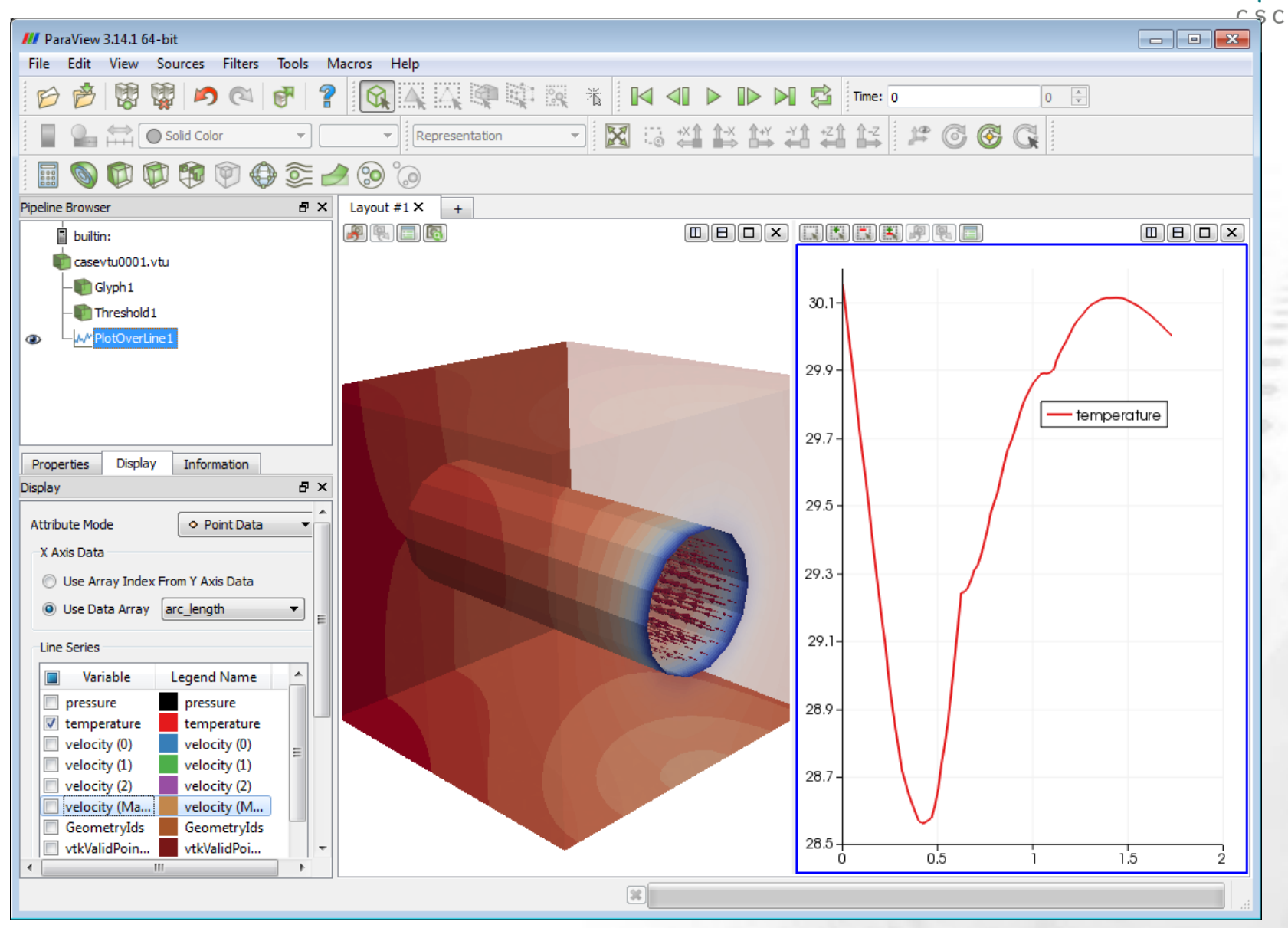

## **Streamlines – Filter StreamTracer**

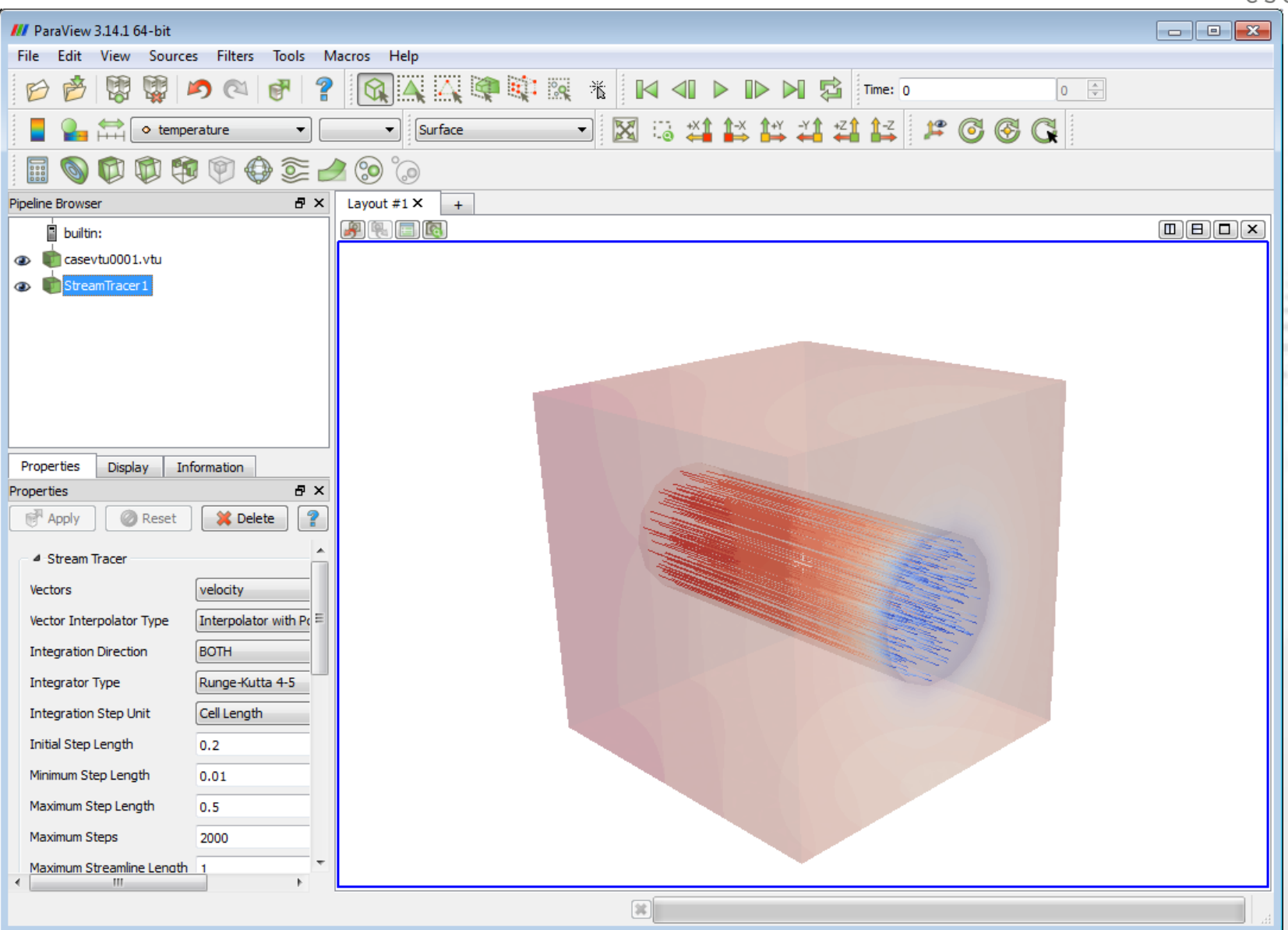

# **Partitioning – Connectivity filter**

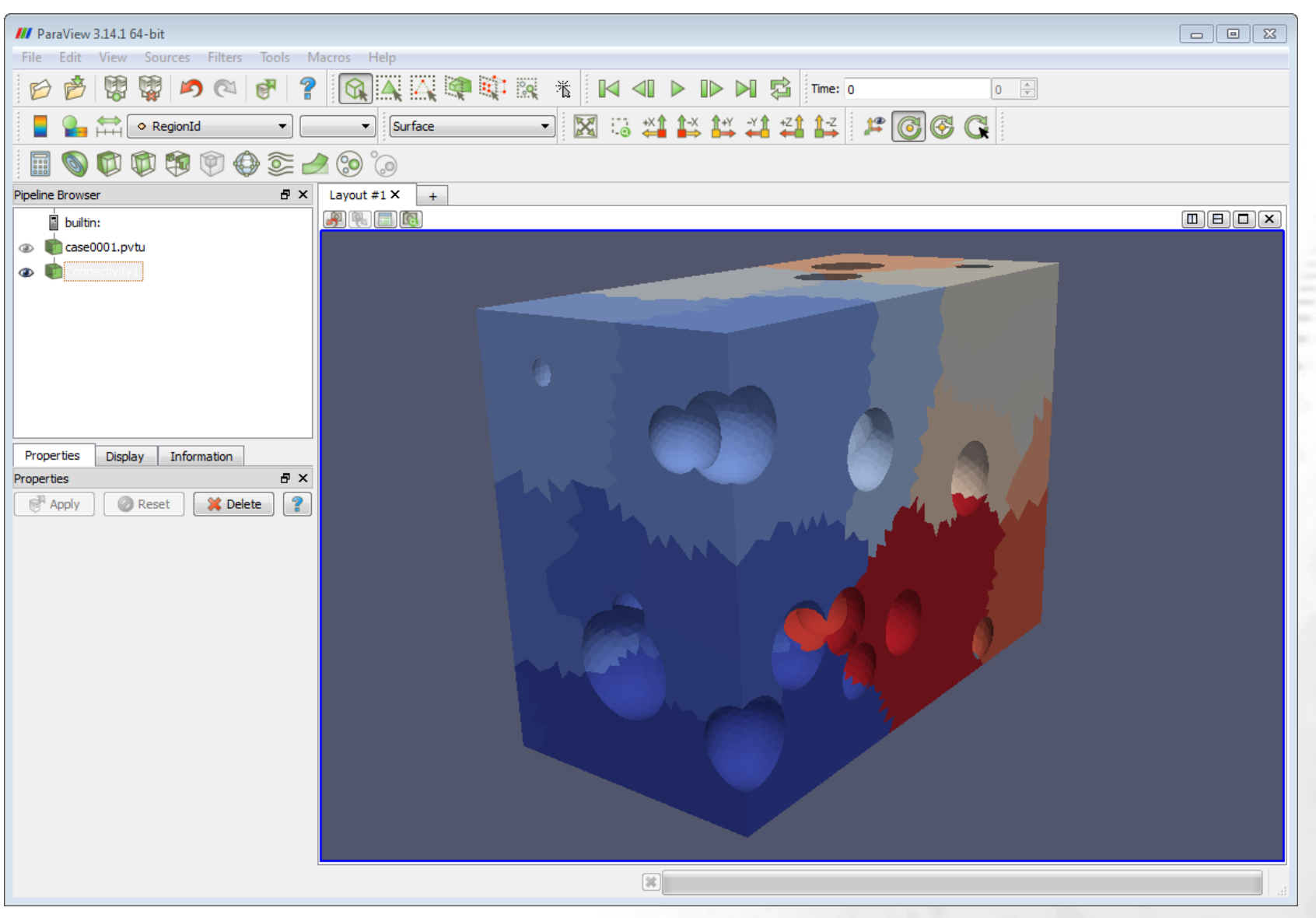

# Saving figures

|                                                                                                    | <u> </u>       |  |
|----------------------------------------------------------------------------------------------------|----------------|--|
| /// ParaView 3.14.1 64-bit                                                                                                    |                |  |
| File Edit View Sources Filters Tools Macros Help                                                                                                    |                |  |
|                                                                                                    |                |  |
| $\blacksquare \ \blacksquare \ \textcircled{\ } \textcircled{\ } \end{array}{\ } \textcircled{\ } \textcircled{\ } \textcircled{\ } \textcircled{\ } \textcircled{\ } \end{array}{\ } \textcircled{\ } \textcircled{\ } \textcircled{\ } \textcircled{\ } \end{array}{\ } \textcircled{\ } \textcircled{\ } \textcircled{\ } \r{\ } \r{\ } $ |                |  |
|                                                                                                    |                |  |
| Pipeline Browser                                                                                                    |                |  |
|                                                                                                    |                |  |
| Image: Save Screenshot:   ?                                                                                                    |                |  |
| Look in: C:/elmerwrk/Viz/                                                                                                    |                |  |
| My Docun A Filename                                                                                                    |                |  |
| Desktop                                                                                                    | and the second |  |
| A:\                                                                                                    | 100            |  |
|                                                                                                    |                |  |
|                                                                                                    |                |  |
|                                                                                                    | 6.50           |  |
| Di 🕼 Viz                                                                                                    |                |  |
|                                                                                                    |                |  |
|                                                                                                    |                |  |
| File name: case.png OK                                                                                                    |                |  |
| Files of type: PNG image (*,png)  Cancel                                                                                                    |                |  |
|                                                                                                    |                |  |
| ✓ Map Scalars                                                                                                    |                |  |
| Apply Texture None                                                                                                    |                |  |
| Color by                                                                                                    |                |  |
| Edit Color Map Rescale to                                                                                                    |                |  |
| Slice                                                                                                    |                |  |
| Slice Direction                                                                                                    |                |  |
|                                                                                                    |                |  |
|                                                                                                    |                |  |
| *                                                                                                    |                |  |
|                                                                                                    |                |  |

# **Saving animations with Paraview**

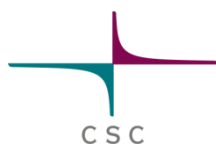

- The only packing method that comes with Paraview by default is motion AVI
- It is advicable to save the animation as separate files
- You may use ElmerClips to make mpg animations of the separate png figures